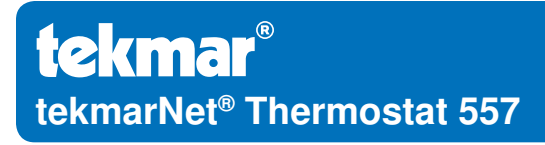

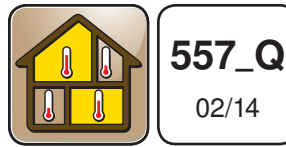

Zoning

Replaces: 12/13

## **Quick Setup Guide**

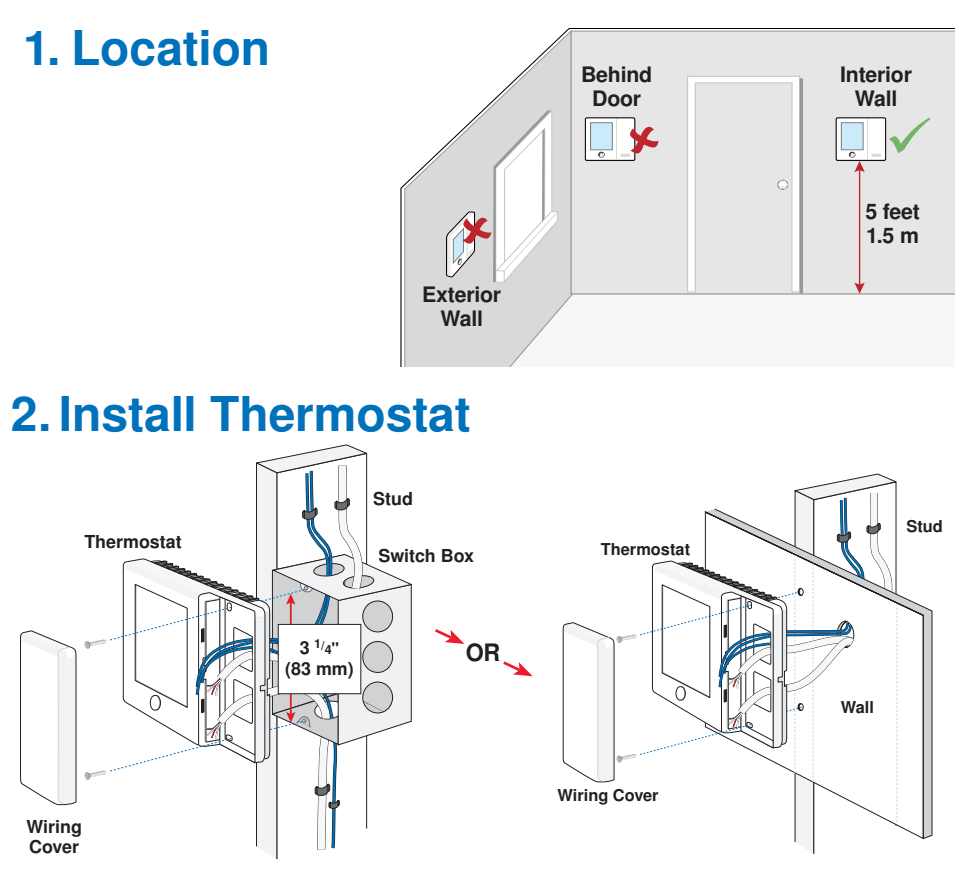

#### 3. Switch Settings

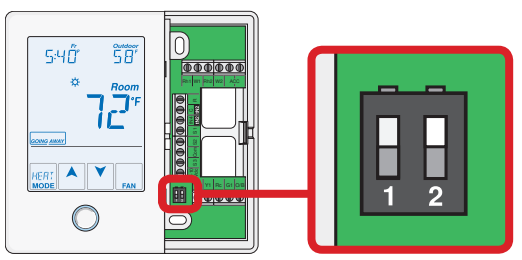

# 3. Switch Settings (Continued)

| Switch | Position | Action                                         |
|--------|----------|------------------------------------------------|
| 4      | ON       | LOCK Access level adjustment is not available. |
| I      | OFF      | UNLOCK Access level adjustment is available.   |
| 2      | Not Used |                                                |

#### 4. Stand Alone Wiring

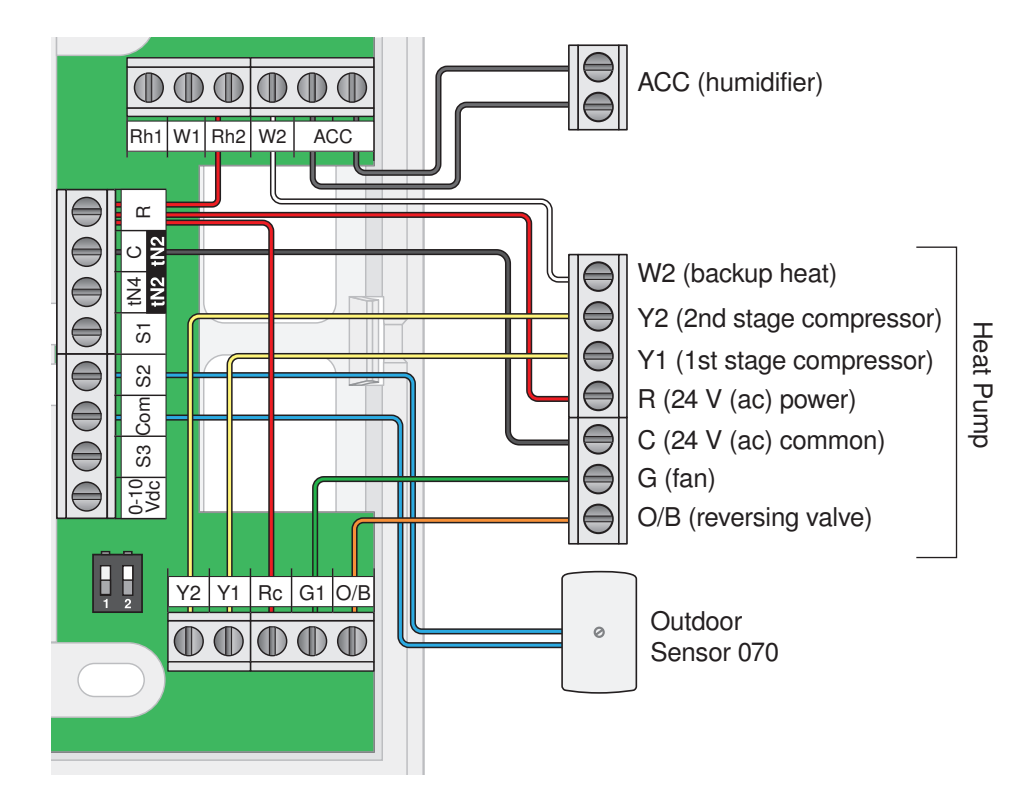

For tekmarNet<sup>®</sup>2 or 4 wiring, see Application Brochure 557\_A or Installation & Operation Manual 557\_D.

### **5. User Interface**

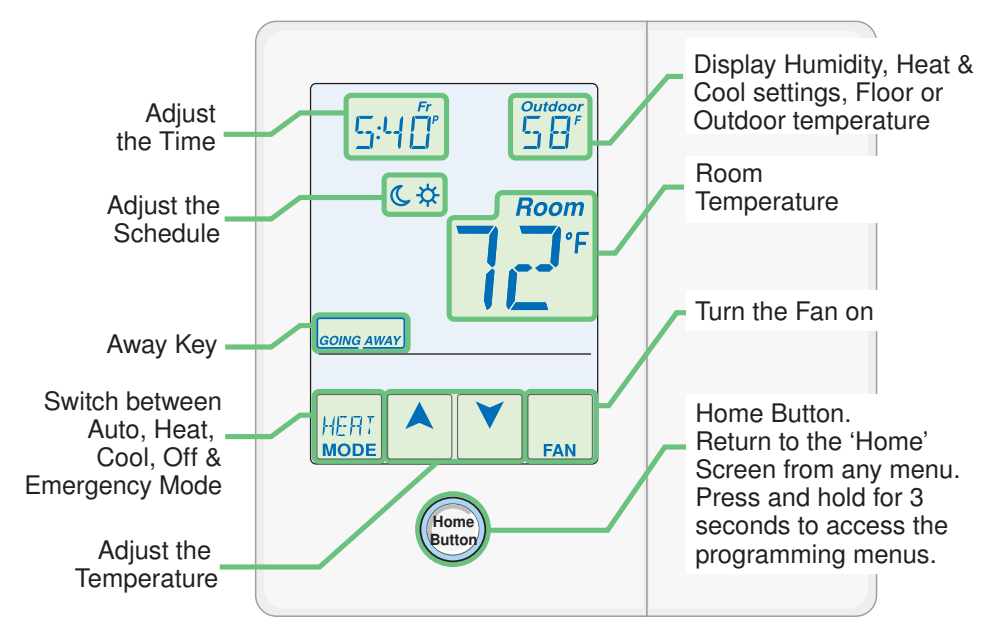

### 6. Critical Settings

The following settings are essential to the successful operation of the system.

**Step 1:** Set switch setting #1 and tekmarNet<sup>®</sup> system control located in the mechanical room to Unlock to change Access level to Installer. Return to Lock setting once installation has been completed.

**Step 2:** Press and hold "Home" button for 3 seconds to enter programming menus. **Step 3:** Touch NEXT to locate the Setup Menu and touch ENTER.

| Setup Menu Settings                                          |                                                |
|--------------------------------------------------------------|------------------------------------------------|
| SENSOR 1<br>Select the type of sensor connected to           | Range: OFF, ROOM, FLOR (floor), DUCT           |
| auxiliary sensor input 1.                                    | Default: OFF                                   |
| SENSOR 2<br>Select the type of sensor connected to           | Range: OFF, ROOM, FLOR (floor), OUT (outdoor)  |
| auxiliary sensor input 2.                                    | Default: OFF                                   |
| SENSOR 3<br>Select the type of sensor connected to           | Range: OFF, ROOM, FLOR (floor), HUM (humidity) |
| auxiliary sensor input 3.                                    | Default: OFF                                   |
| ROOM SENSOR                                                  | Range: OFF or ON                               |
| Select if the built-in room temperature sensor is on or off. | Default: ON                                    |

# 6. Critical Settings (Continued)

| Setup Menu Settings                                                      |                                                                                                    |
|--------------------------------------------------------------------------|----------------------------------------------------------------------------------------------------|
| W1 TERMINAL UNIT<br>Select the terminal unit type of the first stage     | Range: NONE, HRF1, HRF2, OTHR<br>(other)                                                                         |
| of heat W1.                                                              | Default: NONE                                                                                                    |
| <b>BACKUP W2 TERMINAL UNIT</b><br>Select the type of backup heating.     | Range: NONE, CONV, COIL, FURN<br>(furnace), OTHR (other)                                                         |
|                                                                          | Default: NONE                                                                                                    |
| Y1 RELAY<br>Select the cooling equipment the Y1 relay                    | Range: HP1 (heat pump), AC1 (air con-<br>ditioner), W2                                                           |
| operates.                                                                | Default: HP1                                                                                                    |
| <b>Y2 RELAY</b><br>Select the equipment the Y2 relay operates.           | Range: OFF, HP2 (heat pump stage<br>2), AC2 (air conditioner stage 2), HRV,<br>DHUM (dehumidifier), VALV (valve) |
|                                                                          | Default: OFF                                                                                                    |
| ACCESSORY RELAY<br>Select the equipment the accessory relay<br>operates. | Range: OFF, HUM (humidifier), DHUM<br>(dehumidifier), VALV (valve)                                               |
|                                                                          | Default: OFF                                                                                                    |
|                                                                          | Range: O or B                                                                                                    |
| Select the heat pump operation of the O / B relay.                       | Default: O                                                                                                    |

For a full list of settings and operational details, please refer to the thermostat **Installation and Operation Manual (D557)** included with compatible tekmarNet<sup>®</sup> controls or download the brochure from <u>www.tekmarcontrols.com</u>

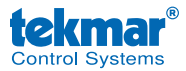

Product design, software and literature are Copyright ©2014 by tekmar Control Systems Ltd., *A Watts Water Technologies Company.* Head Office: 5100 Silver Star Road, Vernon, B.C. Canada V1B 3K4, 250-545-7749, Fax. 250-545-0650 Web Site: www.tekmarControls.com

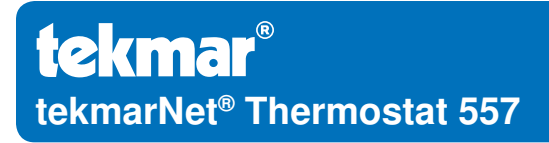

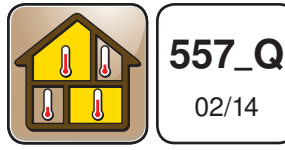

Zonage

Remplace: 12/13

### Guide d'installation rapide

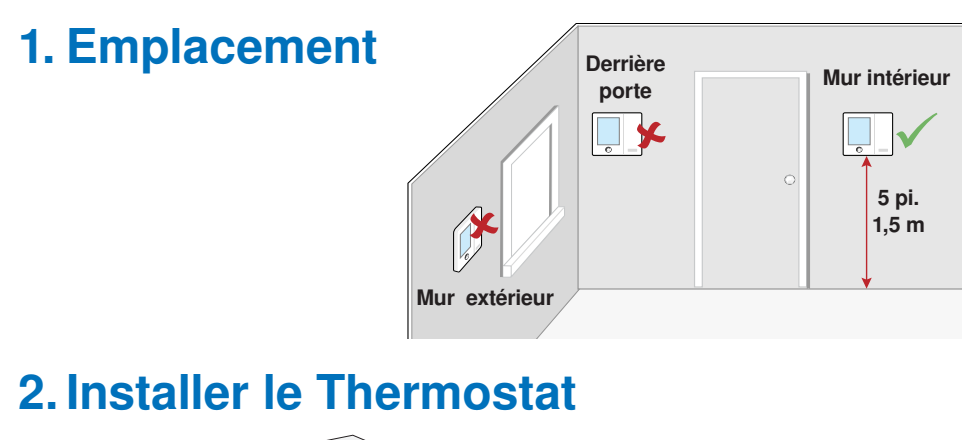

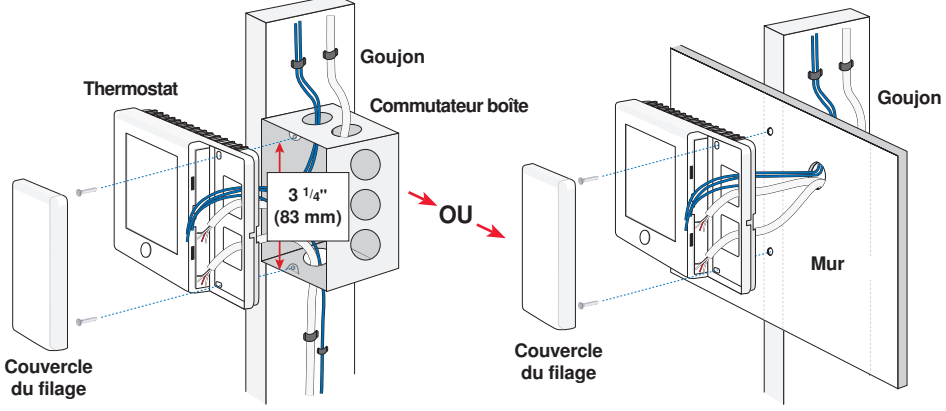

#### 3. Réglages des commutateurs

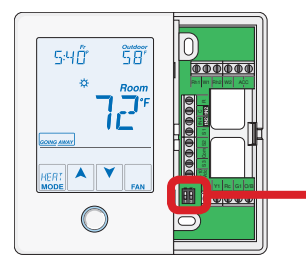

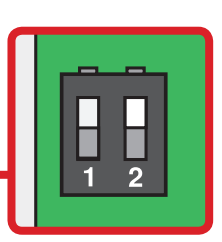

# 3. Réglages des commutateurs (suite)

| Commutateur | Position   | Action                                             |
|-------------|------------|----------------------------------------------------|
| 1           | ON         | VERROUILLAGE                                       |
|             |            | Le réglage du niveau d'accès n'est pas disponible. |
|             | OFF        | DÉVERROUILLAGE                                     |
|             |            | Le réglage du niveau d'accès est disponible.       |
| 2           | Non utilis | é                                                  |

#### 4. Filage autonome

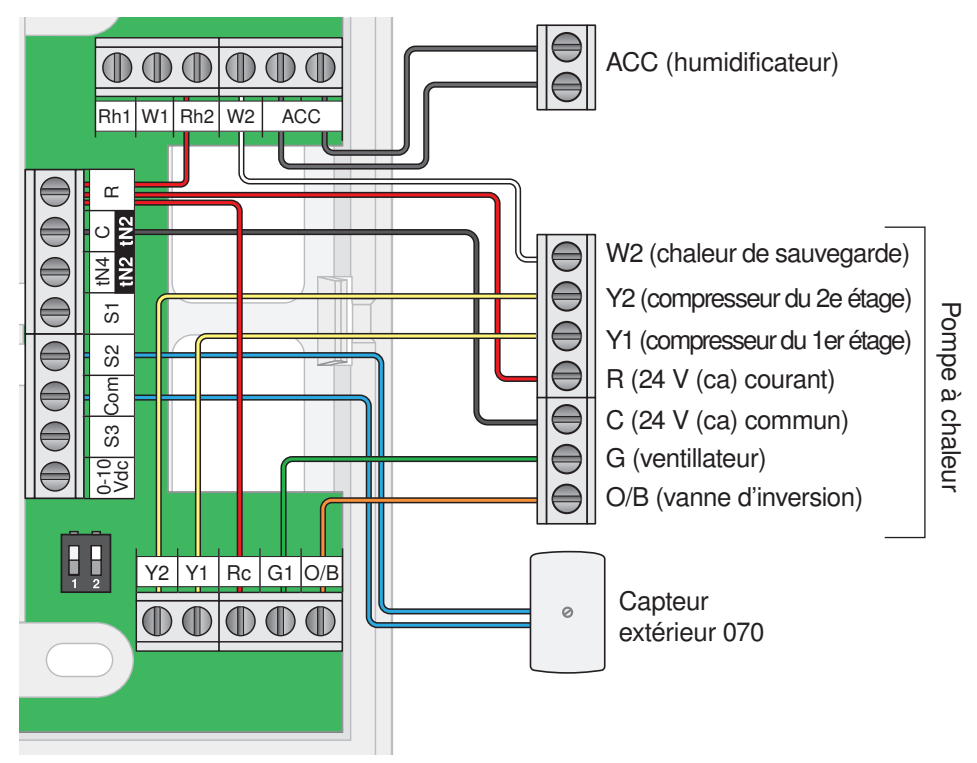

Pour tekmarNet<sup>®</sup>2 ou le filage 4, voir la Brochure d'application 557\_A ou le manuel d'Installation & d'utilisation 557\_D.

6

# 5. Interface d'utilisateur

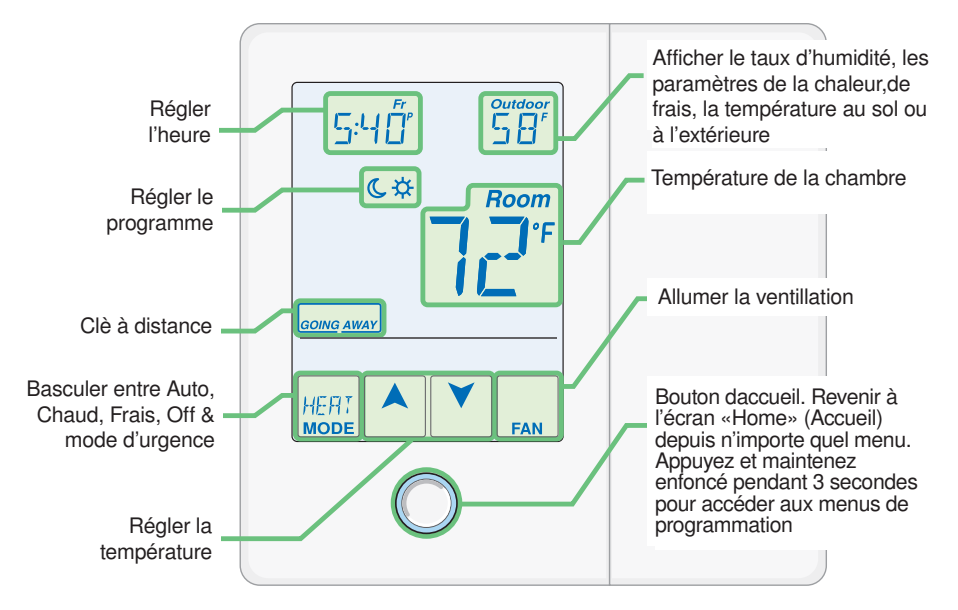

#### 6. Paramètres critiques

Les paramètres suivants sont essentiels au bon fonctionnement du système.

**Étape 1:** Définir le réglage du commutateur sur #1 et le système de contrôle tekmarNet<sup>®</sup> situé dans la salle mécanique sur Déverrouiller pour changer le niveau d'accès à l'installateur. Retour pour Verrouiller réglage, une fois l'installation terminée.

Étape 2: Appuyez et maintenez le bouton «Home» pendant 3 secondes pour entrer dans les menus de programmation.

**Étape 3:** Touchez SUIVANT pour localiser le menu de configuration et appuyez sur ENTRER.

| Réglages du menu de configuration                                                                                   |                                                          |
|----------------------------------------------------------------------------------------------------|----------------------------------------------------------|
| <b>CAPTEUR 1</b><br>Sélectionner le type de capteur relié à                                                         | Gamme: OFF, CHAMBRE, FLOR (étage),<br>OUT (en plein air) |
| l'entrée auxiliaire du capteur 1.                                                                                   | Par défaut: OFF                                          |
| <b>CAPTEUR 2</b><br>Sélectionner le type de capteur relié à                                                         | Gamme: OFF, CHAMBRE, FLOR (étage),<br>OUT (en plein air) |
| l'entrée auxiliaire du capteur 2.                                                                                   | Par défaut: OFF                                          |
| <b>CAPTEUR 3</b><br>Sélectionnez le type de capteur connecté à                                                      | Gamme: OFF, CHAMBRE, FLOR (étage),<br>HUM (humidité)     |
| l'entrée auxiliaire du capteur 3.                                                                                   | Par défaut: OFF                                          |
| <b>CAPTEUR DE CHAMBRE</b><br>Sélectionnez si le capteur intégré de la<br>température ambiante est allumé ou éteint. | Gamme: OFF ou ON                                         |
|                                                                                                    | Par défaut: ON                                           |

# 6. Paramètres critiques (suite)

| Réglages du menu de configuration                                                       |                                                                                                    |
|-----------------------------------------------------------------------------------------|----------------------------------------------------------------------------------------------------|
| UNITÉ DU TERMINAL W1<br>Sélectionner le type d'unité du terminal de                     | Gamme: NONE, HRF1, HRF2, OTHR (autres)                                                                                       |
| la première étape de chauffage W1.                                                      | Par défaut: NONE                                                                                                    |
| SAUVEGARDE W2 UNITE TERMINALE<br>Sélectionnez le type de chauffage d'appoint.           | Gamme: NONE, CONV, COIL, FURN<br>(fournaise), OTHR (autres)                                                                  |
|                                                                                         | Par défaut: NONE                                                                                                    |
| <b>RELAIS Y1</b><br>Sélectionnez l'équipement de refroidissement                        | Gamme: HP1 (pompe à chaleur), AC1<br>(climatiseur), W2                                                                       |
| que relais + r active.                                                                  | Par défaut: HP1                                                                                                    |
| <b>Y2 RELAIS</b><br>Sélectionnez l'appareil que le relais Y2 active.                    | Gamme: OFF, HP2 (stade de la pompe à chaleur 2), AC2 (stade du climatiseur 2), HRV, DHUM (déshumidificateur), VALV (soupape) |
|                                                                                         | Par défaut: OFF                                                                                                    |
| <b>RELAIS ACCESSOIRE</b><br>Sélectionnez l'appareil que le relais accessoire<br>active. | Gamme: OFF, HUM (humidificateur),<br>DHUM (déshumidificateur), VALV<br>(soupape)                                             |
|                                                                                         | Par défaut: OFF                                                                                                    |
| SOUPAPE O/B                                                                             | Gamme: O ou B                                                                                                    |
| Sélectionner le mode de pompe à chaleur<br>du relais O/B.                               | Par défaut: O                                                                                                    |

Pour une liste complète des paramètres et les détails opérationnels, s'il vous plaît se référer à **l'installation du thermostat et mode d'emploi (557\_D)** inclus avec les compatible tekmarNet<sup>®</sup> contrôles ou télécharger la brochure depuis www.tekmarcontrols.com

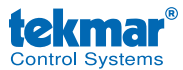

Conception de produit, logiciel et littérature sont des droits réservés ©2014 par tekmar Control Systems Ltd., *Une Entreprise de Watts Water Technologies.* Bureau Principal: 5100 Silver Star Road, Vernon, B.C. Canada V1B 3K4, 250-545-7749, Téléc: 250-545-0650 Site Web: www.tekmarControls.com

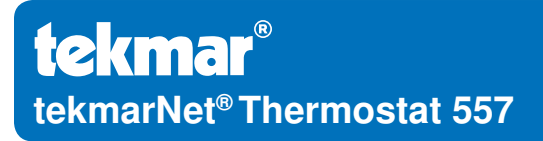

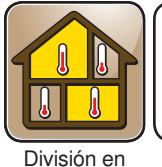

zonas

Remplazado por: 12/13

557 Q

02/14

## Guía de instalación rápida

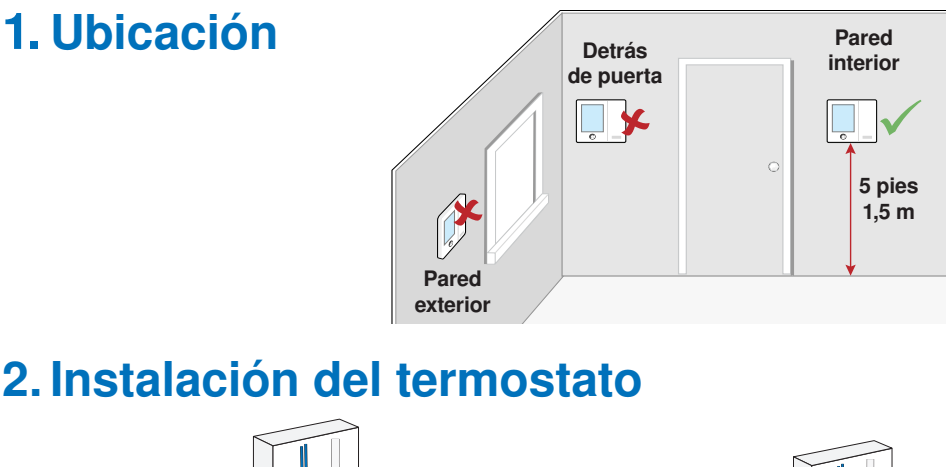

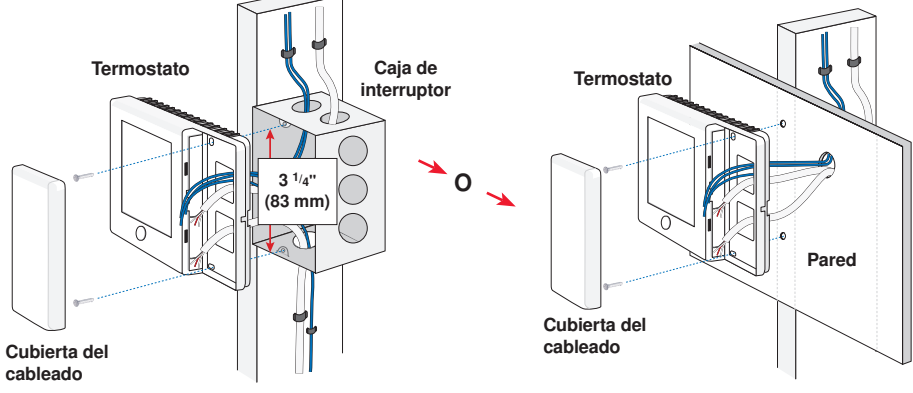

# 3. Ajustes del interruptor

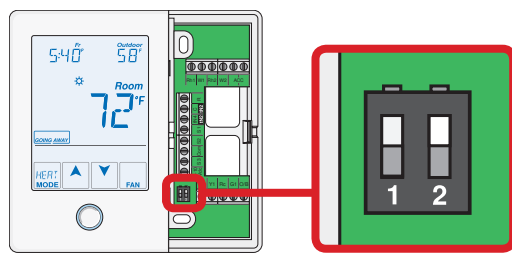

# 3. Ajustes del interruptor (continuación)

| Interruptor | Posición       | Acción                                                                                |
|-------------|----------------|---------------------------------------------------------------------------------------|
| 1           | ON             | <b>LOCK (BLOQUEADO)</b> el nivel de acceso para ajustes se encuentra bloqueado.       |
|             | OFF            | <b>UNLOCK (DESBLOQUEADO)</b> el nivel de acceso para ajustes se encuentra disponible. |
| 2           | No se utiliza. |                                                                                       |

#### 4. Cableado independiente

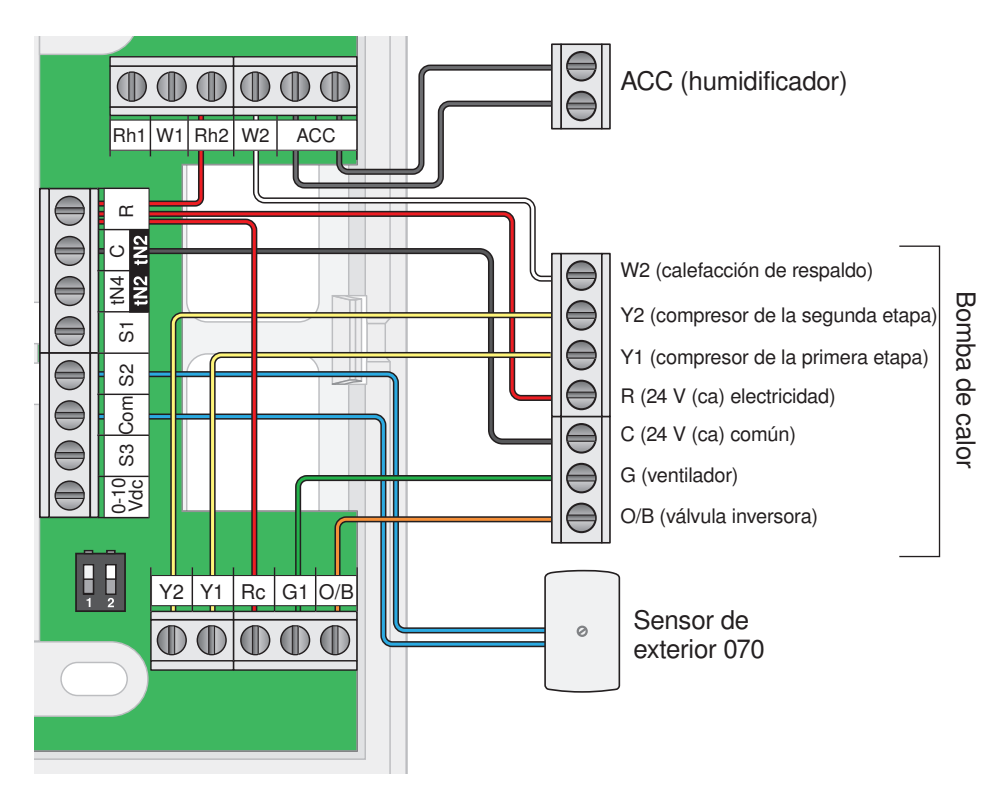

Para el cableado de un tekmarNet<sup>®</sup> 2 o 4, vea el folleto informativo de uso 557\_A o el manual de Instalación y uso 557\_D.

10

## 5. Interfaz del usuario

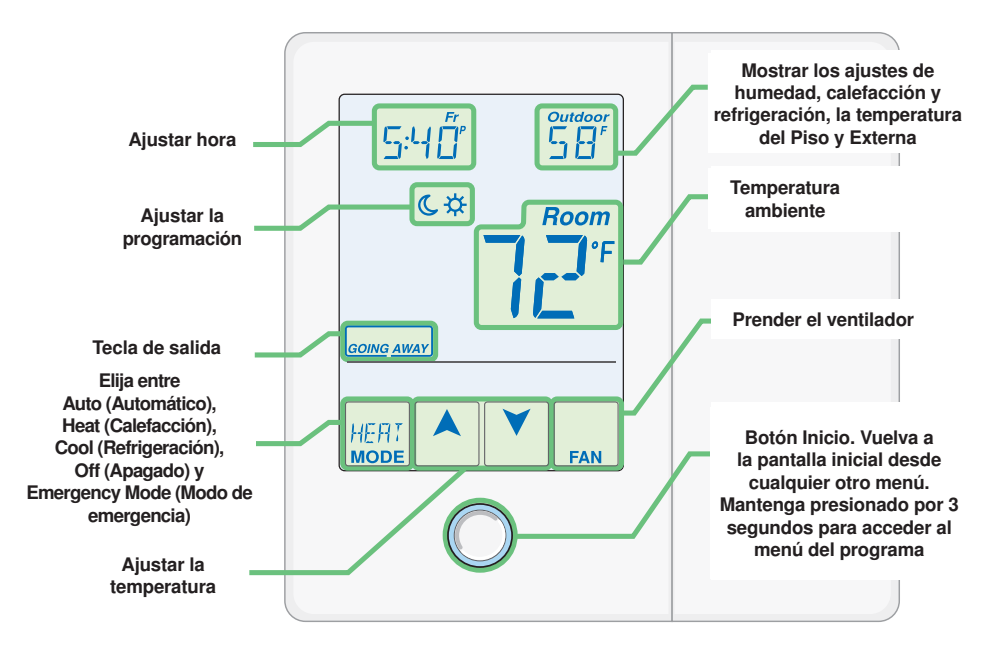

### 6. Ajustes críticos

Las siguientes configuraciones son esenciales para que el sistema trabaje de manera correcta.

**Paso 1:** Desbloquee (opción UNLOCK) el ajuste número uno del interruptor y del control del sistema tekmarNet<sup>®</sup> para cambiar el nivel de acceso a Instalador. Cámbielo nuevamente a Bloquear (Opción Lock) luego de finalizar la instalación.

**Paso 2:** Mantenga presionado el botón "Home" por 3 segundos para ingresar a los menús de programación.

**Paso 3:** Presione el botón NEXT (SIGUIENTE) para localizar el menú de SETUP (Instalación) y presione ENTER (ENTRAR).

| Ajustes del menú de instalación                         |                                                                       |
|---------------------------------------------------------|-----------------------------------------------------------------------|
| SENSOR 1<br>Seleccione el tipo de sensor conectado a la | Rango: OFF (Apagado), ROOM (Ambiente),<br>FLOR (Piso), OUT (Exterior) |
| entrada número 1 para sensores auxiliares.              | Predeterminado: OFF (Apagado)                                         |
| SENSOR 2<br>Seleccione el tipo de sensor conectado a la | Rango: OFF (Apagado), ROOM (Ambiente),<br>FLOR (Piso), OUT (Exterior) |
| entrada número 2 para sensores auxiliares.              | Predeterminado: OFF (Apagado)                                         |
| SENSOR 3<br>Seleccione el tipo de sensor conectado a la | Rango: OFF (Apagado), ROOM (Ambiente),<br>FLOR (Piso), HUM (Humedad)  |
| entrada número 3 para sensores auxiliares.              | Predeterminado: OFF (Apagado)                                         |
| SENSOR AMBIENTE                                         | Rango: OFF (Apagado) o ON (Encendido)                                 |
| ambiente integrado está prendido o apagado.             | Predeterminado: ON (Encendido)                                        |

# 6. Ajustes críticos (continuación)

| Ajustes del menú de instalación                                                      |                                                                                                    |  |
|--------------------------------------------------------------------------------------|----------------------------------------------------------------------------------------------------|--|
| TIPO DE TERMINAL W1<br>Seleccione el tipo de terminal de la primera                  | Rango: NONE, HRF1, HRF2, OTHR<br>(otro)                                                                                                    |  |
| etapa de calefacción W1.                                                             | Predeterminado: NONE                                                                                                    |  |
| TIPO DE TERMINAL DE RESPALDO W2<br>Seleccione el tipo de calefacción de respaldo.    | Rango: NONE (ninguno), CONV, COIL,<br>FURN (horno de aire), OTHR (otro)                                                                                 |  |
|                                                                                      | Predeterminado: NONE                                                                                                    |  |
| RELÉ Y1<br>Seleccione el equipo de refrigeración que                                 | Rango: HP1 (bomba de calor), AC1 (aire acondicionado), W2                                                                                               |  |
|                                                                                      | Predeterminado: HP1                                                                                                    |  |
| <b>RELÉ Y2</b><br>Seleccione el equipo de refrigeración que                          | Rango: OFF, HP2 (segunda etapa de la<br>bomba de calor), AC2 (segunda etapa<br>del aire acondicionado), HRV, DHUM<br>(deshumidificador), VALV (válvula) |  |
|                                                                                      | Predeterminado: OFF                                                                                                    |  |
| <b>RELÉ DE ACCESORIOS</b><br>Seleccione el equipo que el relé adicional<br>accionará | Rango: OFF, HUM (humidificador),<br>DHUM (deshumidificador), VALV (válvula)                                                                             |  |
|                                                                                      | Predeterminado: OFF                                                                                                    |  |
| VÁLVULA O/B                                                                          | Rango: O o B                                                                                                    |  |
| Seleccione el funcionamiento de la bomba de calefacción en el relé O o B.            | Predeterminado: O                                                                                                    |  |

Para una lista completa de ajustes y detalles funcionales, por favor diríjase al **Manual de** instalación y manejo del termostato (557\_D) incluido en los controles compatibles tekmarNet<sup>®</sup> o descargue el folleto informativo en <u>www.tekmarcontrols.com</u>

<sup>®</sup> El diseño del producto, software y la literatura poseen derechos reservados ©2014 a nombre de tekmar Control Systems Ltd., *Una Compañía de Watts Water Technologies* Oficina Principal: 5100 Silver Star Road, Vernon, B.C. Canadá V1B 3K4, 250-545-7749, Fax. 250-545-0650 Sitio web: www.tekmarControls.com